# Connaître l'indice de performance de Windows 10

# Date de dernière mise à jour : 21/03/2016 à 13:58

Source : http://www.vulgarisation-informatique.com/article-779--connaitre-lindice-de-performance-de-windows-10.php. Distribution interdite sans accord écrit d'Anthony ROSSETTO (http://www.vulgarisation-informatique.com/contact.php) Bonjour,

Contrairement à Windows 7 et 8.1, sur Windows 10 l'indice de performance n'est plus visible directement pour l'utilisateur.

On va voir comment l'obtenir via quelques lignes de commande dans la console et dans PowerShell

### Rappel:

Sur Windows 7 et 8.1 on dispose dans le Panneau de configuration d'une rubrique "Informations et outils de performance " qui permet de connaître l'indice de performance de son PC.

| Composant              | Ce qui est évalué                                                        | Sous-indice | Indice de base          |
|------------------------|--------------------------------------------------------------------------|-------------|-------------------------|
| Processeur :           | Calculs par seconde                                                      | 7.1         |                         |
| Mémoire vive :         | Opérations mémoire par seconde                                           | 5.9         |                         |
| Graphiques :           | Performances du Bureau pour Windows Aero                                 | 3.7         | -51.                    |
| Graphiques de jeu :    | Performances graphiques pour jeux et applications<br>professionnelles 3D | 5.1         | Déterminé nar la        |
| Disque dur principal : | Taux de transfert des données sur le disque                              | 5.9         | sous-indice le plus bas |

#### C'est quoi l'indice de performance Windows ?

L'indice de performance Windows mesure la capacité de laconfiguration matérielle et logicielle de votre ordinateur, etl'exprime par un nombre appelé indice de base

.Un indice de base élevé indique généralement que votre ordinateur aurade meilleures performances et sera plus rapide, plus particulièrementlors de l'exécution de tâches avancées qui sollicitent de nombreusesressources, qu'un ordinateur dont l'indice de base est inférieur. Chaque composant matériel reçoit un sous-indice

individuel. L'indice de base de votre ordinateur est déterminé par lesous-indice le plus bas. Par exemple, si le sous-indice le plus bas d'uncomposant matériel est 2,6, alors l'indice de base est 2,6. L'indice debase ne correspond pas

à la moyennedes sous-indices combinés. Cependant, les sous-indices peuvent vousindiquer le degré de performance possible des composants auxquels vousattachez le plus d'importance et vous aider à choisir les composants àmettre à niveau..../...

Plus d'infos ici : Microsoft

## Procédures pour Windows 10

Clic droit sur l'icône du menu Démarrer >> invite de commande en tant qu'administrateur.

Copier/coller la commande suivante : winsat prepop

Laisser la commande s'exécuter.

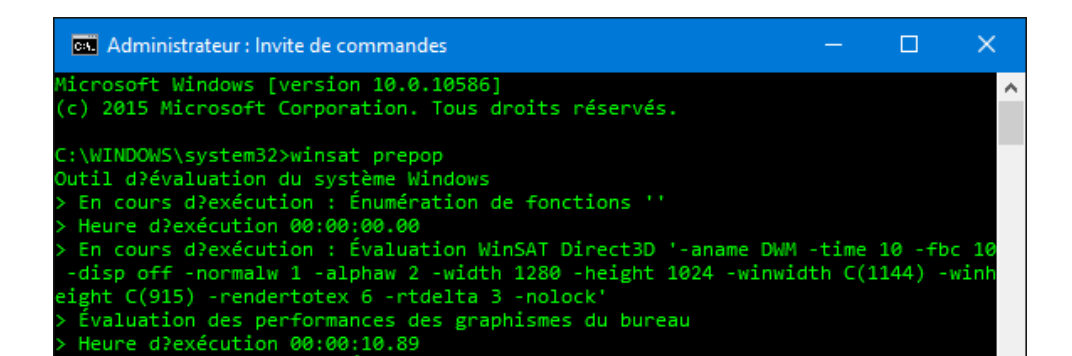

Une fois cette opération effectuée, fermer l'invite de commande et ouvrez PowerShell.

Démarrer >> Toutes les applications >> Windows PowerShell >> clic droit sur Windows PowerShell >> Exécuter en tant qu'administrateur

Vous pouvez aussi lancer PowerShell à partir de l'invite de commande administrateur, il suffit juste de saisir la commande : powershell

Copier/coller une des commandes suivantes :

Get-WmiObject -Class Win32\_WinSAT

OU

## GET-WMIOBJECT WIN32\_WINSAT | SELECT-OBJECT CPUSCORE,D3DSCORE,DISKSCORE,GRAPHICSSCORE,MEMORYSCORE

Exemple de ce que vous devriez obtenir :

| 🔎 Administrateur : Window                                                                                                    | vs PowerShell (x86)                                                                                                    |          |         | $\times$ |   |
|----------------------------------------------------------------------------------------------------|----------------------------------------------------------------------------------------------------|----------|---------|----------|---|
| Windows PowerShell<br>Copyright (C) 2015 Mice                                                                                                    | osoft Corporation. Tous droits réservés.                                                                                                    |          |         |          | ^ |
| P5 C:\WINDOWS\system32;                                                                                                    | Get-WmiObject -Class Win32_WinSAT                                                                                                    |          |         |          |   |
| GENUS<br>CLASS<br>SUPERCLASS<br>DYNASTY<br>RELPATH<br>PROPERTY_COUNT<br>DERIVATION<br>SERVER<br>NAMESPACE<br>PATH<br>CPUScore<br>D3DScore<br>D3DScore<br>DiskScore<br>GraphicsScore<br>MemoryScore<br>TimeTaken<br>WinSATAssessmentState<br>WinSPRLevel | 2<br>Win32_WinSAT<br>Win32_WinSAT.TimeTaken="MostRecentAssessment"<br>8<br>{}<br>I7-5820K-W10<br>root\cimv2<br>\\I7-5820K-W10\root\cimv2:Win32_WinSAT.TimeTaken="MostRecentAssessment"<br>7,8<br>7,6<br>7,9<br>7,6<br>7,9<br>MostRecentAssessment<br>2<br>7,6 |          |         |          |   |
| WinSPRLevel<br>PSComputerName                                                                                                    | 7,6<br>17-5820K-W10                                                                                                    |          |         |          |   |
| PS C:\WINDOWS\system32;                                                                                                    | GET-WMIOBJECT WIN32_WINSAT   SELECT-OBJECT CPUSCORE,D3DSCORE,DISKSCORE,GRAPHICSS                                                                                                    | CORE, ME | EMORYSC | ORE      |   |
| CPUSCORE : 7,8<br>D3DSCORE : 7,6<br>DISKSCORE : 7,9<br>GRAPHICSSCORE : 7,6<br>MEMORYSCORE : 7,9                                                                                                    |                                                                                                    |          |         |          |   |
| PS C:\WINDOWS\system32;                                                                                                    |                                                                                                    |          |         |          |   |
|                                                                                                    |                                                                                                    |          |         |          |   |
|                                                                                                    |                                                                                                    |          |         |          |   |
|                                                                                                    |                                                                                                    |          |         |          |   |
|                                                                                                    |                                                                                                    |          |         |          | * |

Source : http://www.vulgarisation-informatique.com/article-779--connaitre-lindice-de-performance-de-windows-10.php. Distribution interdite sans accord écrit d'Anthony ROSSETTO (http://www.vulgarisation-informatique.com/contact.php)